## 调试Schedule API

- 1. 描述
- 2. 调试服务端自定义Schedule API
- 3. 修改代码后再次调试

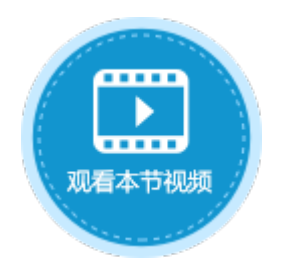

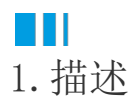

定义一个在服务器端定时执行的方法。Schedule API可以接受两个参数,分别是开始时间和每次执行的时间间隔,如果没有指定开始时间表示服务器启动时立即开始。

本节介绍如何调试服务端自定义Schedule API。

## Ⅰ2. 调试服务端自定义Schedule API

下面的示例中为您介绍如何调用并调试服务器端的Schedule函数。

操作步骤

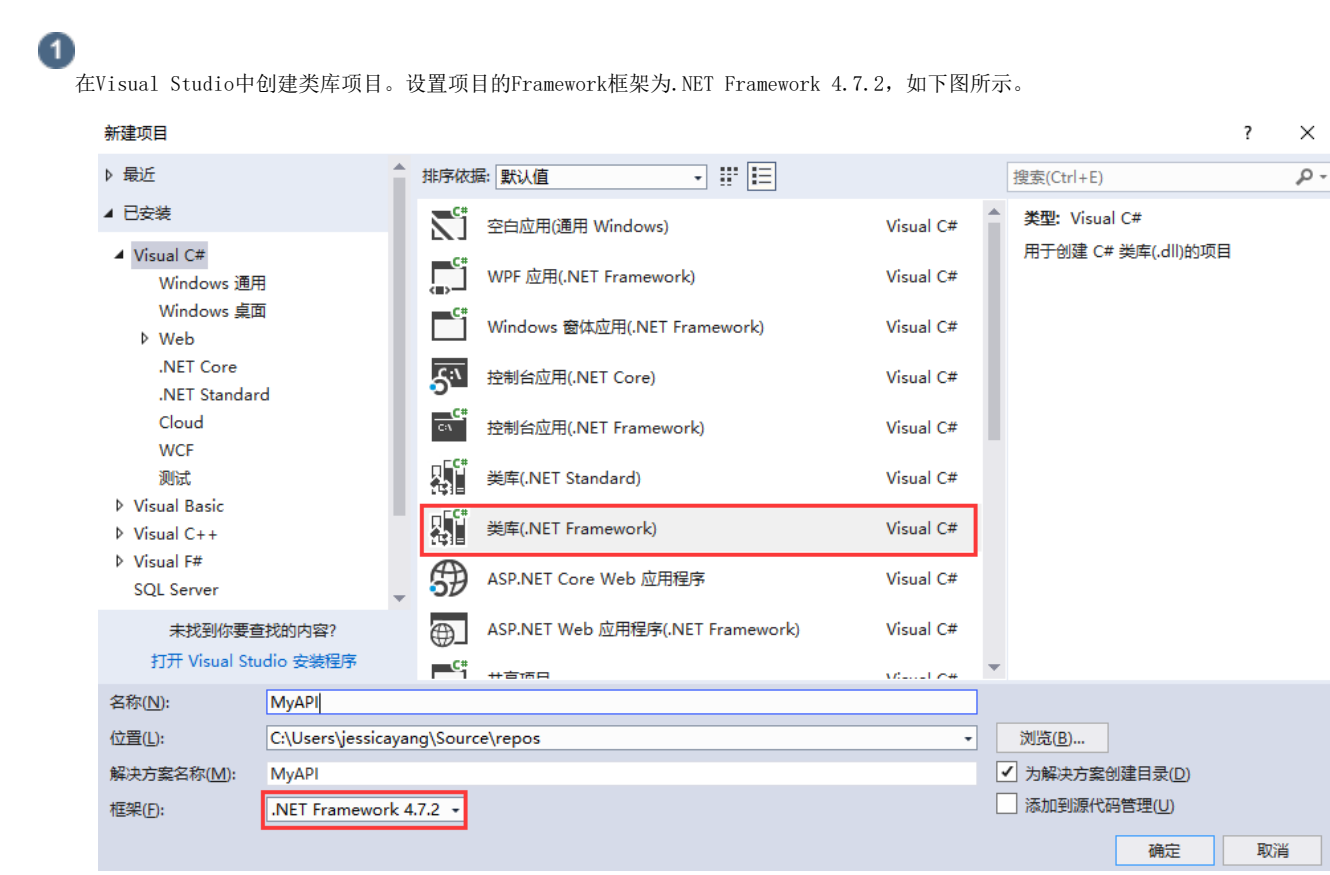

2

在解决方案资源管理器下,右击"引用",选择"添加引用"。

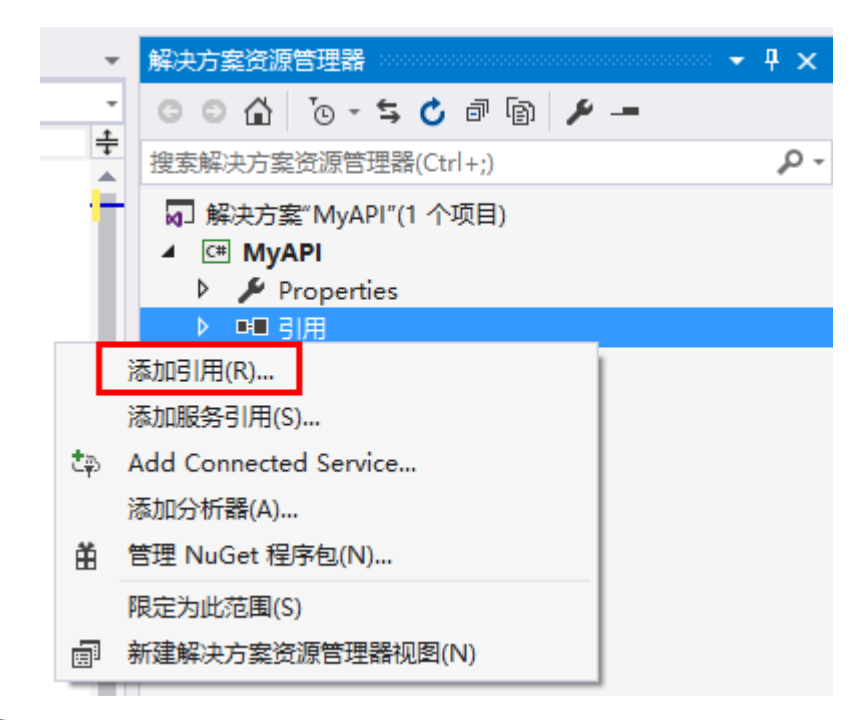

3

单击"浏览",在活字格的安装目录下找到"GrapeCity.Forguncy.ServerApi.dll"文件并将其添加为该工程的引用。

- 如果安装活字格服务端时,安装目录为默认目录,则此文件的路径为:
  - Windows系统为32位操作系统: C:\Program Files\ForguncyServer\Website\bin
  - Windows系统为64位操作系统: C:\Program Files (x86)\ForguncyServer\Website\bin
- 如果安装活字格服务端时,安装目录为自定义路径,则此文件的路径为"自定义路径\ForguncyServer\Website\bin"。

|   | 引用管理器 - MyAPI   |                                          |                                                          |               | ?  | ×  |
|---|-----------------|------------------------------------------|----------------------------------------------------------|---------------|----|----|
|   | ▶ 程序集           |                                          |                                                          | 搜索(Ctrl+E)    |    | ρ- |
|   | ▶ 项目<br>▶ 共享的项目 | 名称<br>✔ GrapeCity.Forguncy.ServerApi.dll | 路径<br>C:\Program Files (x86)\ForguncyServer\WebSite\bin\ |               |    |    |
|   | ▶ COM<br>▲ 浏览   |                                          |                                                          |               |    |    |
|   | 最近              |                                          |                                                          |               |    |    |
|   |                 |                                          |                                                          |               |    |    |
|   |                 |                                          | 浏览                                                       | <u>B</u> ) 确定 | 取消 | i  |
| 4 |                 |                                          |                                                          |               |    |    |

在Class1.cs文件中输入代码。

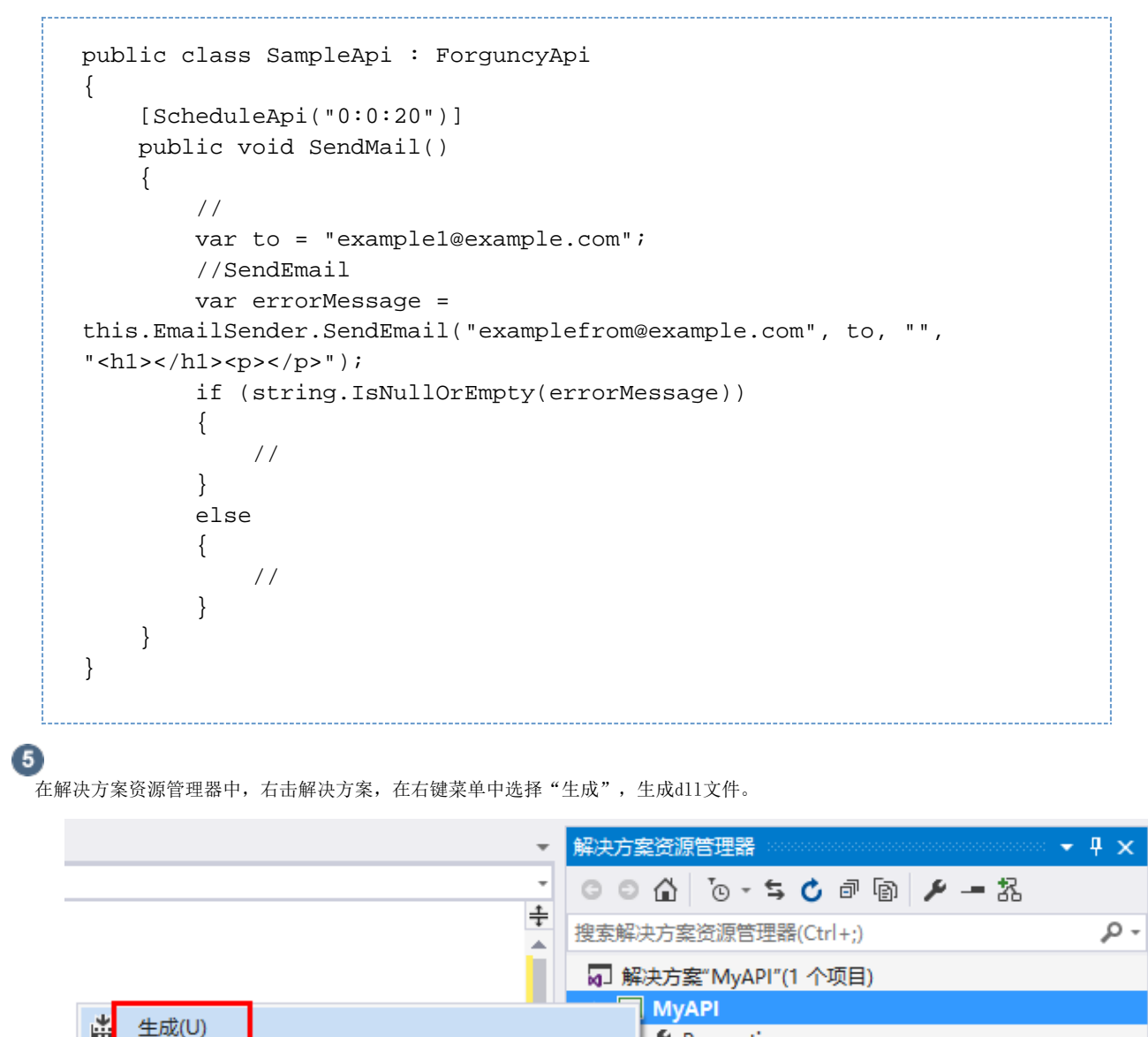

生成(U)
重新生成(E)
清理(N)
查看(W)
分析(Z)

MyAPI

Properties

引用

GrapeCity.Forguncy.ServerApi
■Microsoft.CSharp
■Microsoft Owin

6

编译完成后,把对应的编译结果上传到活字格设计器。

在活字格设计器,选择"文件->设置->自定义Web Api",单击"上传Web Api Assembly"。

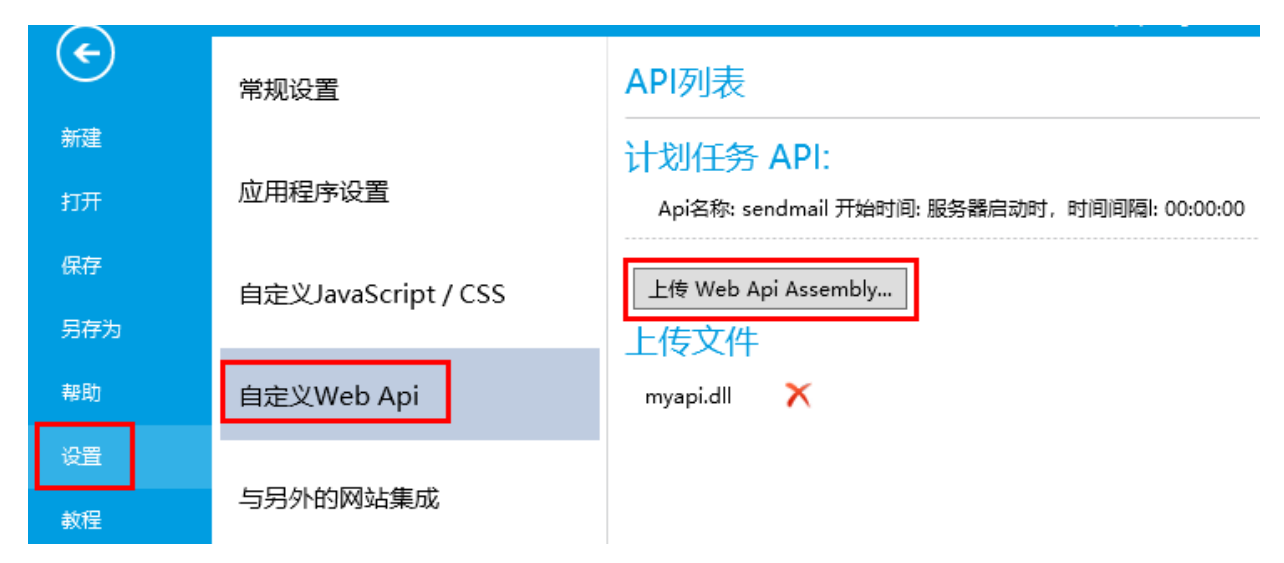

上传完成后,可以看到设计器中会把包含的Api显示在界面上,并提示调用的方法。

运行应用,服务端自定义API就会随着网站一起运行。

打开Visual Studio,选择"调试->附加到进程"。

|    | ClassLibrary | /8 - Microsoft Visual Studio |                 |              |        |       |                   |    |            |
|----|--------------|------------------------------|-----------------|--------------|--------|-------|-------------------|----|------------|
| 文化 | 牛(F) 编辑(E)   | 视图(V) 项目(P) 生成(B             | 3) 调词           | 式(D)         | 团队(M)  | 工具(T) | 体系结构(C)           | ì  | 则试(S)      |
| 8  | S - S 👌      | - 🖆 💾 🚰 🦻 - 🤆 - 🛛            | De              | 窗口(W         | I)     |       |                   | Þ  | <u>ا</u> ا |
| H  | Class1.cs* 👎 | ※ 源代码管理器                     |                 | 图形(C)        | )      |       |                   | Þ  |            |
| 监  | C# MyAPI     |                              |                 | 开始响          | ut(S)  |       | FD                |    | API.Sa     |
|    | 1            | using GrapeCity.Forgu        | inc; 🕨          | 开始执          | 行(不调试) | (H)   | Ctrl+F5           |    |            |
|    | 2            |                              | 2               | 性能探          | 查器(F)  |       | Alt+F2            |    |            |
|    | 3            | ⊟namespace MyAPI             | 3 <sup>33</sup> | 附加到          | 进程(P)  |       | Ctrl+Alt+P        |    |            |
|    | 4            | {<br>  0 个引用                 |                 | 其他调          | 试目标(H) |       |                   | Þ  |            |
|    | 5            | 🗄 🛛 public class Samp        | ole.            | 探查器          |        |       |                   | Þ. |            |
|    | 6            | {<br>[]{==},                 |                 | 逐语句          | (S)    |       | F11               |    |            |
|    | 7            | LScheduleApi<br>0 个引用        | · ·             | 逐过程          | (O)    |       | F10               |    |            |
|    | 8            | 🚊 🛛 public void S            | Sen             | 切换断          | 点(G)   |       | F9                |    |            |
|    | 9            | {                            | 54              | 新建断          | 点(B)   |       |                   | Þ  |            |
|    | 10           | //421千人日                     | N#              | ADIRA SE     |        |       | Ctal ( Chift ) EQ |    |            |
|    | 11           | var to =<br>//通动Ser          | e: •            | AND KOK (MI) | 有断点(D) |       | Curt-Shirt+F9     |    | 件          |
|    | 12           | var error                    | Me OF           | 选项(O         | )      |       |                   |    | nlefr      |
|    | 14           | if (strin                    | g. /            | MyAPI        | 属性     |       |                   |    | pieli      |
|    | 15           | {                            | _               |              |        |       |                   | -  | 1          |
|    | 16           | // 成                         | 功               |              |        |       |                   |    |            |

8

0

在弹出的对话框中,找到并选择ForguncyServerConsole.exe进程,单击"附加"。

## 附加到进程

| 創(円):                                                                       | 默认值     |                                                  |                               |                                 |                                                                                                    |
|-----------------------------------------------------------------------------|---------|--------------------------------------------------|-------------------------------|---------------------------------|----------------------------------------------------------------------------------------------------|
| 定符(Q):                                                                      | -       |                                                  |                               |                                 | ✓ 査找(F)                                                                                                    |
| 輸信息                                                                         |         |                                                  |                               |                                 |                                                                                                    |
| <b>状认传输</b> 允许选择此计算                                                         | 印儿上的进程  | 2, 或选择运                                          | 行 Visual Studio 远程调试器 (MSVSMO | N.EXE) 的远程计算机上的                 | 进程。                                                                                                    |
|                                                                             |         |                                                  |                               |                                 |                                                                                                    |
| hnæll.                                                                      | 白动·Mai  | naged (v4)                                       | 6 y4 5 y4 0) (丹码              |                                 |                                                                                                    |
| 04350+                                                                      |         | nagea (++                                        |                               |                                 | 选择(S)                                                                                                    |
| 用进程(V)                                                                      |         |                                                  |                               |                                 |                                                                                                    |
| 进程                                                                          |         | ID                                               | 标题                            | 类型                              | 用户名                                                                                                    |
| ForguncyServerConso                                                         | ole.exe | 1415692                                          |                               | 托管(v4.0.30                      | GRAPECITY\Jessica 4                                                                                             |
| ForguncyUserService                                                         | Console | 246756                                           |                               | 托管(v4.0.30                      | GRAPECITY\Jessica 4                                                                                             |
| FSCapture.exe                                                               |         | 360960                                           | New 14 - FastStone Editor     | x86                             | GRAPECITY\Jessica 4                                                                                             |
| iexplore.exe                                                                |         | 272908                                           |                               | x86                             | GRAPECITY\Jessica 4                                                                                             |
| iovaloro ovo                                                                |         | 301668                                           |                               | хб4                             | GRAPECITY\Jessica 4                                                                                             |
| lexplore.exe                                                                |         |                                                  |                               |                                 | CRADECITYA Innetice A                                                                                           |
| igfxEM.exe                                                                  |         | 1465184                                          |                               | X04                             | GRAPECITY Dessica 4                                                                                             |
| igfxEM.exe<br>igfxHK.exe                                                    |         | 1465184<br>1462832                               |                               | x64                             | GRAPECITY\Jessica 4                                                                                             |
| igfxEM.exe<br>igfxHK.exe<br>igfxTray.exe                                    |         | 1465184<br>1462832<br>290160                     |                               | x64<br>x64<br>x64               | GRAPECITY/Jessica 4<br>GRAPECITY/Jessica 4<br>GRAPECITY/Jessica 4                                               |
| igfxEM.exe<br>igfxHK.exe<br>igfxTray.exe<br>iTunesHelper.exe                |         | 1465184<br>1462832<br>290160<br>297884           |                               | x64<br>x64<br>x64<br>x64        | GRAPECITY/Jessica 4<br>GRAPECITY/Jessica 4<br>GRAPECITY/Jessica 4<br>GRAPECITY/Jessica 4                        |
| igfxEM.exe<br>igfxHK.exe<br>igfxTray.exe<br>iTunesHelper.exe<br>LockApp.exe |         | 1465184<br>1462832<br>290160<br>297884<br>436536 | Windows 默认锁屏界面                | x64<br>x64<br>x64<br>x64<br>x64 | GRAPECITY/Jessica 4<br>GRAPECITY/Jessica 4<br>GRAPECITY/Jessica 4<br>GRAPECITY/Jessica 4<br>GRAPECITY/Jessica 4 |

此时Visual Studio就进入了调试状态,Schedule Api对应的函数会被定时调用。直接在函数里加断点每隔一段时间,函数就会被调用,触发断点。

调试时,不要把间隔时间设置的太长,导致断点一直不被触发;也不要把断点时间设置的太短,导致还没有调试完成时,下一次调用又被触发。通常设置为20秒左右为佳。调试完成后,如果确定没有问题,再将间隔时间调回到业务需求的时间,如一天、一周等

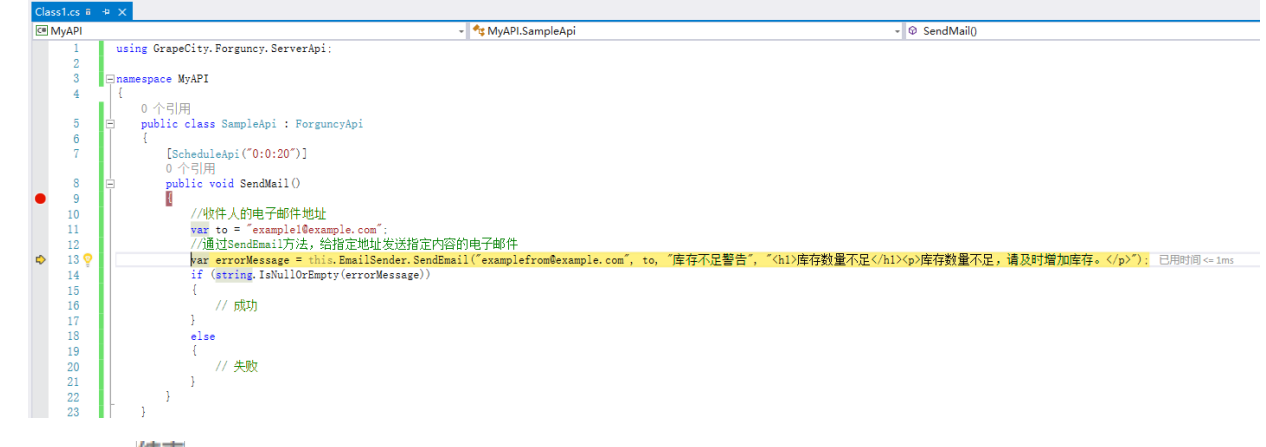

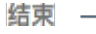

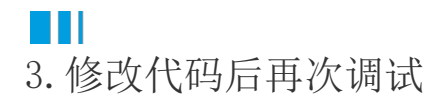

代码很难一次编写的完全正确,如果修改代码,需要执行以下步骤:

- 1. 修改代码。
- 2. 编译工程。
- 3. 在活字格设计器中删除之前的dll文件。
- 4. 上传新的dll文件。

? X

- 运行活字格应用程序。
   通过Visual Studio的"调试->附加到进程"重新附加到ForguncyServerConsole.exe进程上。
   打断点调试。
   如果还需要修改代码回到第一步,直到修正所有问题。

回到顶部